## chiicaアプリ 決済方法 (利用者スキャン方式)

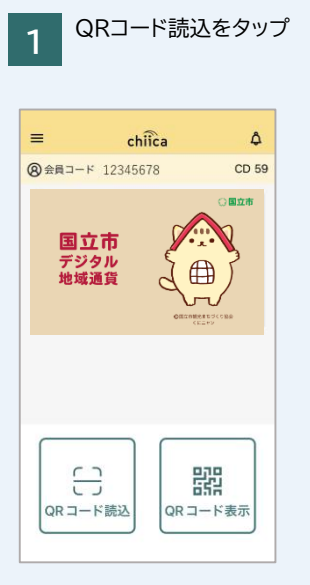

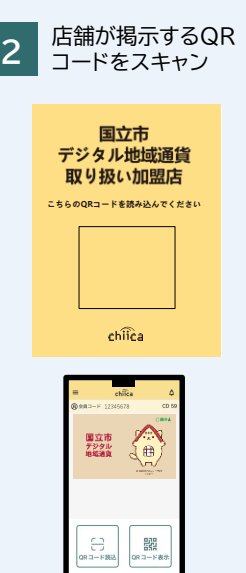

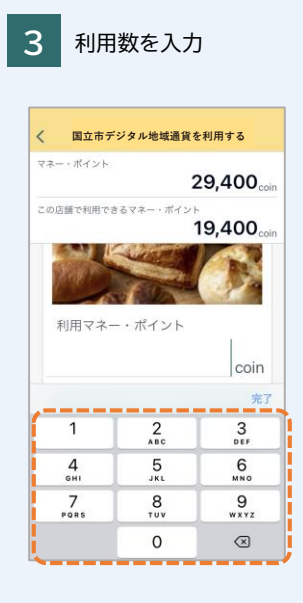

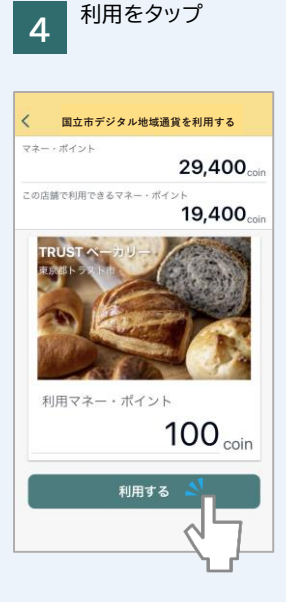

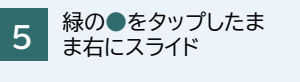

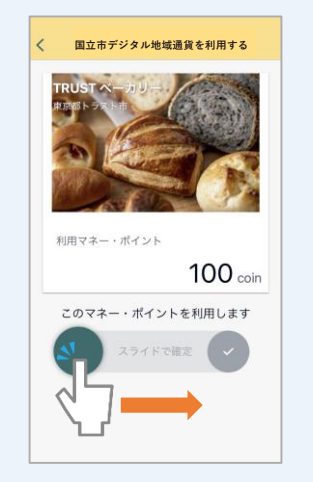

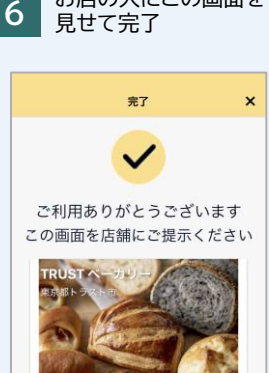

お店の人にこの画面を

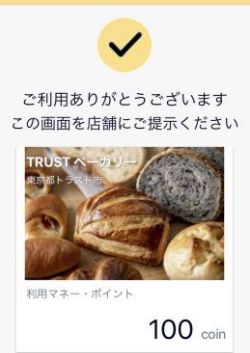

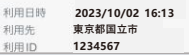

## chiicaカード 決済方法 (加盟店スキャン方法)

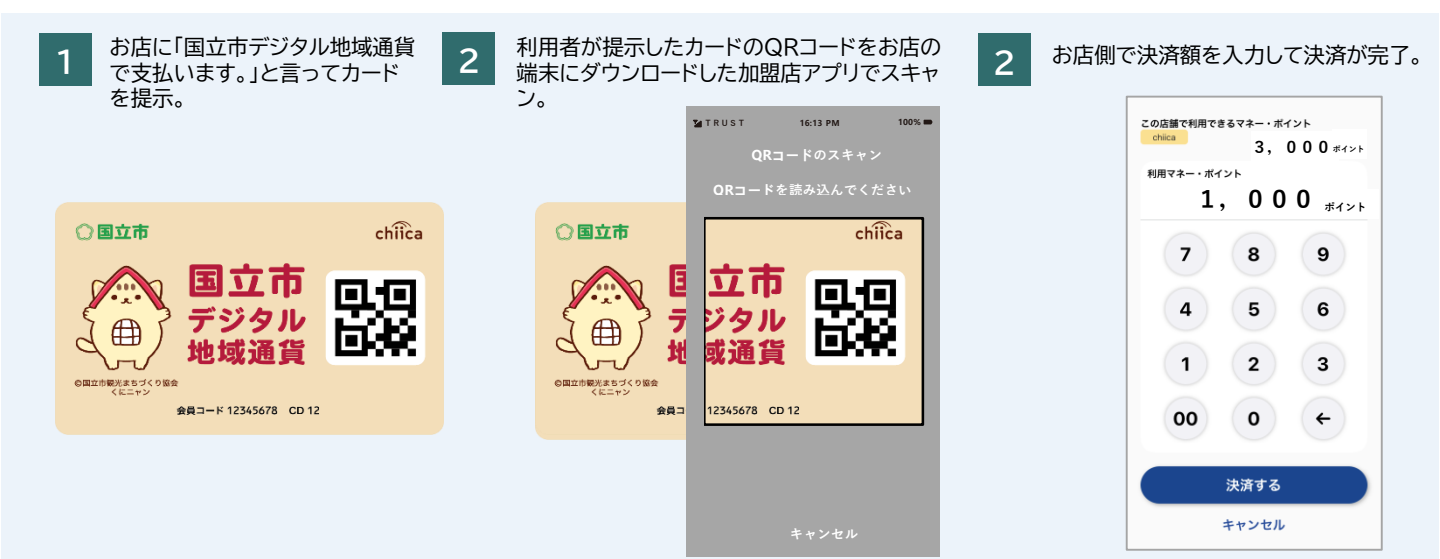